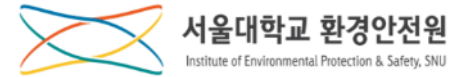

[ 연구안전통합정보시스템(SAFE): rsis.snu.ac.kr ]

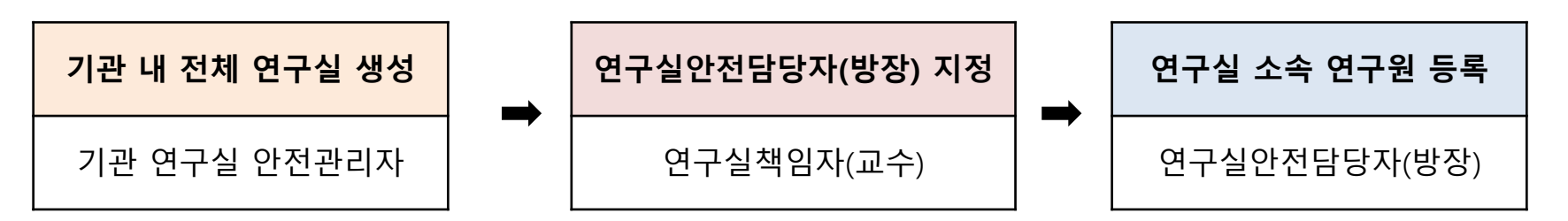

※ 기관안전관리자가 연구실 생성 후, 연구실책임자(교수)가 본인의 연구실 안전관리 권한을 연구실 안전담당자(소속 연구원)에게 위임할 수 있음.

※ 연구실안전담당자는 안전환경교육 전 신입생 등록여부 확인 필요(매 학기 시작 전)

## 1. 기관 연구실 안전관리자

✓ 기관 연구실 안전관리자: 연구실 등록

## ✓ 연구실 관리 – 연구실 관리 – '등록' 버튼 Click

| 시스템 화면   | 입력 내용                                                                                                    |
|----------|----------------------------------------------------------------------------------------------------|
| <image/> | 1. 연구실명: 연구실명 입력<br>2. 학과/부서:  클릭하여 해당 학과/부서 선택<br>3. 건물명: 해당 건물 선택<br>4. 호실:  클릭하여 해당 학과/부서 선택<br>5. 분야: 해당 연구실 특성 선택<br>6. 연구실책임자:  클릭하여 선택 (중복 선택 가능)<br>7. 연구실 안전관리 담당자: 연구실 책임자가 직접 지정<br>8. 정기점검: 사용으로 체크<br>9. 정밀안전진단: 아래 해당될 경우 체크<br>- 연구개발활동에 「화학물질관리법」 제2조제7호에 따른 유해화<br>학물질을 취급하는 연구실<br>- 연구개발활동에 「산업안전보건법」 제39조에 따른 유해인자를<br>취급하는 연구실<br>- 연구개발활동에 파학기술정보통신부령이 정하는 독성가스를<br>취급하는 연구실<br>- 연구개발활동에 과학기술정보통신부령이 정하는 독성가스를<br>취급하는 연구실<br>10. 방사선, 실험동물, LMO, LMO등급: 해당될 경우 체크<br>11. 연구실 위치: 네모박스 이동하여 해당 연구실 위치<br>선택<br>* 서브호실 생성 요청시 환경안전원(전혜림, hyerim.jeon@snu.ac.kr,<br>02-880-5594)에 요청 |

# 2. ② 의 연구실 상세화면에서 [수정]을 클릭하여 연구실 정보 수정

1. ① 의 [연구실명]을 클릭하여 연구실 상세화면으로 이동

### (김) 연구안전통합시스템 = 제품명 \* 검색어를 입력하세요 HOME LOGOUT 서울대학교 \* 이규창 화학공학과 ŵ 연구실관리 @= 연구실관리 검색조건 Q조회 Q상세검색조건 <u>이</u> 안전교육 학과/부서 연구실 QX QX ☆ 점검/사고 15 -현재데이터연구실 수 1,515실 (정기점검대상 65실, 정밀안전진단 64실) 🔤 건제순보기 💶 ✓ 등록 画 사전유해인자 연구 책임자 안전 인원 정기 정밀 유해인자 사전유해인자 LMO 학과/부서 건물명 호실 연구실 연구분야 방사선 LMO 결재상태 담당자 (명) 검사 안전 취급/관리대장 위험분석 등급 👔 화학(가스)물질안전 [관악-29-3 [관악-29] 약 [연구실생성] 약학과 4] 연구실험 예방약학 연구실 의학/생물 이병훈 이원석 학관2 미신청 8<u>8</u> 생물안전 실(이병훈) (법) 연구안전통합시스템 HOME | LOGOUT 제품명 🔻 검색어를 입력하세요 🛛 📿 서울대학교 ▼ 이규창 환경안전원 연구실관리 연구실관리 ស 으른 연구실관리 과제관리 연구실공지 안전표지 배치도 비상연락망 ① 안전교육 전자결재연구실 🙆 점검/사고 기본정보 연구실 변경 ✔ 수정 • 사전유해인자 연구실명 전자결재연구실 연구분야 화학/화공 👔 화학(가스)물질안전 학과/부서 공과대학 연구실책임자 이병훈 건물명 [관악-104] 반도체공동연구소 연구실안전담당자 박진성,백크낙 88 생물안전

2. 연구실 책임자(교수)

✓ 연구실 관리 – 연구실 관리 – 연구실 명 클릭 – '수정' 클릭
 [연구안전통합정보시스템(SAFE): rsis.snu.ac.kr ]

✓ 연구실 책임자(교수): 연구실 안전관리 담당자(방장) 등록

## 3. 연구실 안전관리담당자(방장)

## ※ 안전관리담당자(방장)을 삭제할 경우 기본정보수정에서 이름을 클릭하면 삭제됨

### 2. ③ 의 저장을 눌러 기본정보수정을 완료

저장

1. ① 의 [안전관리담당자 관리]를 클릭하여 ② 검색창에서 안전관리담당자(방장)을 검색 후 선택하여

|             |                                   |                     | 3<br>✓ <sub>75</sub>                                                                                                    |   |                     |       |            |             |    |
|-------------|-----------------------------------|---------------------|----------------------------------------------------------------------------------------------------|---|---------------------|-------|------------|-------------|----|
| 기본정보        |                                   |                     |                                                                                                    | _ |                     |       |            |             |    |
| 연구실 책임자     | 이병훈                               |                     |                                                                                                    |   |                     |       |            |             |    |
| 연구실 안전 담당자* | 인전관리담당지관리 <sup>[1</sup> 전성] [백크낙] |                     |                                                                                                    |   |                     |       |            |             |    |
| 분야*         | ☑ 화학/화공 🗌 전기/전자 🗌 기계/물리 🗌         | 의학/생물 🗌 건축/환경 🗌 에너: | 지/자원 🗌 기타                                                                                                    |   |                     | 2—    |            |             |    |
| 전화번호        |                                   | 이메일                 |                                                                                                    | н |                     | 이름/   | /학번/직번 이규창 | <b>Q</b> 조회 |    |
| 특성정보        |                                   |                     |                                                                                                    |   |                     | 이름    | 학번/직번      | 학과/부서       | 직급 |
| 정기점검*       | ● 사용 ○ 미사용                        | 정밀안전진단*             | ● 사용 ○ 미사용                                                                                                    |   |                     |       |            |             | 직원 |
| 방사선*        | ○ 사용 ● 미사용                        | 실험동물(동물사육장)*        | ○ 사용 ◉ 미사용                                                                                                    |   |                     | 이규창   |            | 환경안전원       |    |
| LMO*        | ○ 사용 ● 미사용                        | LMO 등급              | 1등급 •                                                                                                    |   |                     |       |            |             |    |
|             |                                   |                     | - 다 중어중문학과<br>- 다 영어영문학과<br>- 다 영어영문학과<br>- 다 영어영문학과<br>- 다 불어불문학과<br>- 다 노어노문학과<br>- 다 노어노문학과<br>- 다 서어서문학과<br>- 다 신어석문학과<br>- 다 신어석문학과<br>- 다 신어착라<br>- 다 국사학과<br>- 다 성양사학과<br>- 다 성양사학과<br>- 다 정양사학과<br>- 다 정양사학과<br>- 다 전양사학과<br>- 다 전양사학과<br>- 다 전양사학과<br>- 다 전양사학과<br>- 다 전양사학과<br>- 다 전양사학과<br>- 다 전양사학과<br>- 다 전양사학과<br>- 다 전양사학과<br>- 다 전양사학과<br>- 다 전양사학과<br>- 다 전양사학과<br>- 다 전양사학과<br>- 다 전양사학과<br>- 다 전양사학과 | ) | <b>직원선택</b><br>이규창( | / 환경안 | 전원/ 직원)    | 삭제 저장       |    |

기본정보수정

## ✓ 연구실 안전관리담당자(방장): 해당 연구실을 이용하는 전체 연구원 등록

## ✓ 연구실 관리 – 연구실 관리 – 상세정보(기본정보)

[연구안전통합정보시스템(SAFE): rsis.snu.ac.kr]

3. 5 의 [저장] 버튼 클릭하여 저장

| ☆ 연구실관리 ∨   | 연구실관리              | ×                                 |                         |                         |                                       |                                                                                                    |  |  |
|-------------|--------------------|-----------------------------------|-------------------------|-------------------------|---------------------------------------|----------------------------------------------------------------------------------------------------|--|--|
|             |                    |                                   |                         |                         |                                       |                                                                                                    |  |  |
| <u>기본정보</u> | 과제관리               | 연구실공지                             | 안전표지                    | 비상연락망                   | 배치도                                   |                                                                                                    |  |  |
|             |                    |                                   |                         |                         |                                       |                                                                                                    |  |  |
| 핵의학연구실      | 6                  | @ 연구안전통학장보시스템 - Internet Eaplorer |                         |                         | ×                                     |                                                                                                    |  |  |
|             |                    | 기본정보수정                            |                         |                         | 1                                     | 친구절 베왜 녹북                                                                                                    |  |  |
| 본정보         |                    |                                   |                         |                         | 🗸 মন্ত                                | 🗸 수정 연구실 변경                                                                                                    |  |  |
|             |                    | 기본정보                              |                         |                         |                                       |                                                                                                    |  |  |
| 견구실명        | 핵의학연구실             | 연구실 책임자                           | 천기정                     |                         |                                       |                                                                                                    |  |  |
| 학과/부서       | 암연구소               | 연구실안전관리담당자<br>분야*                 | 연구실안원관리담당자 연구성·안원관대당와관리 |                         |                                       |                                                                                                    |  |  |
|             | 021-               | 전화번호                              |                         | olaliði                 |                                       |                                                                                                    |  |  |
| 건물명         | [종로-32] 암정복연구동(암연구 | 소 특성정보                            |                         |                         |                                       |                                                                                                    |  |  |
| 호실          | [종로-32-901-8] 실험실  | 정기정검*                             | ● 사용 ○ 미사용              | 정말안전진단* • 사용 〇 미사용      | <                                     |                                                                                                    |  |  |
|             | (0                 | 방사선*                              | 이 사용 💌 미사용              | 실험동물(동물사육장)* 🔘 사용 💿 미시용 |                                       | II 한구만한복중학보시스템 - Viterent Digitizer                                                                                                    |  |  |
| 전화번호        |                    | LMO*                              | • 사용 🔘 미사용              | LMO 등급 2등급 *            | - <b>G</b>                            | 지원검색                                                                                                    |  |  |
| 배치도위치       | 확인                 | 인원정보                              | 0126/101AJ              | 지금                      | 신전역                                   | 3         3         4         0         0         0         0         0         0         0         0         0         0         0         0         0         0         0         0         0         0         0         0         0         0         0         0         0         0         0         0         0         0         0         0         0         0         0         0         0         0         0         0         0         0         0         0         0         0         0         0         0         0         0         0         0         0         0         0         0         0         0         0         0         0         0         0         0         0         0         0         0         0         0         0         0         0         0         0         0         0         0         0         0         0         0         0         0         0         0         0         0         0         0         0         0         0         0         0         0         0         0         0         0         0         0         0 |  |  |
|             |                    |                                   | 조회된 목록이                 | 요습니다.                   |                                       | · · · · · · · · · · · · · · · · · · ·                                                                                                    |  |  |
| 비고          |                    |                                   |                         |                         | <b>5</b><br>✓ मञ्ज                    | · · · · · · · · · · · · · · · · · · ·                                                                                                    |  |  |
|             |                    |                                   |                         |                         | · · · · · · · · · · · · · · · · · · · | ★ ○ 0 # 071/4 ₩           ★ ○ 4 # 041 ₩           ★ ○ 4 # 041 ₩           ▲ 0 4 # 041 ₩           ▲ 8 4 ± #                                                                                                    |  |  |
|             |                    |                                   |                         |                         |                                       | * - 54/14년<br>* - 지유인진성부<br>* - 지유민정부<br>* - 지유민정부                                                                                                    |  |  |
| 이 아자        | 으 크리치며 🥟           | 이기보자                              | 허비스저 파이                 | 너차 새서                   |                                       | <ul> <li>● 博利可特別</li> <li>● 世利可特別</li> <li>● 予期時代期</li> <li>● 予期時代期</li> </ul>                                                                                                    |  |  |
| ・(リー) ー ー つ | 글 글릭어진 (2          | / 의 기순성                           | 여자 귀엽 답답                | ÖÖÖ                     |                                       |                                                                                                    |  |  |